# 26<sup>th</sup> ANNUAL GENERAL MEETING ANNUAL REPORT

| Venue    | : | The Groov, C-157, First Floor,<br>Industrial Focal Point, Phase 7,<br>Mohali 160059 (Pb.) |
|----------|---|-------------------------------------------------------------------------------------------|
| Day/Date | : | Wednesday<br>29th September 202 I                                                         |
|          |   |                                                                                           |

Time : 10:30 A.M.

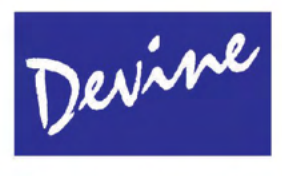

# DEVINE IMPEX LIMITED

The Groov, C-157, First Floor, Industrial Focal Point, Phase 7, Mohali 160059 (Pb.)

## DEVINE IMPEX LIMITED ANNUAL REPORT 26<sup>th</sup> ANNUAL GENERAL MEETING FOR THE YEAR ENDED 31/03/2021

Γ

| BOARD OF DIRECTORS                                                                          | STATUTORY AUDITORS                                                                                                    |
|---------------------------------------------------------------------------------------------|----------------------------------------------------------------------------------------------------|
| Mr. Parvesh Kumar Oberoi<br>Mr. Rohit Jain<br>Ms. Nisha Sharma<br>Mr. Vinay Kumar Sharma    | Deepak Jindal & Co.<br>Chartered Accountants<br>SCO 2935-36, Level II,<br>Sector 22-C,Chandigarh- 160022                                           |
| REGISTERED OFFICE                                                                           | PRINCIPAL BANKERS                                                                                                    |
| THE GROOVE C-157, 1ST FLOOR,<br>INDUSTRIAL FOCAL POINT, PHASE VII,<br>MOHALI, PUNJAB 160059 | State Bank of India                                                                                                    |
| CIN: L51110PB1995PLC017179                                                                  | REGISTRAR & TRANSFER AGENT                                                                                                    |
|                                                                                             | Link Intime India Pvt. Ltd,<br>C-101, 1st Floor, 247 Park, Lal Bahadur<br>Shastri Marg, Vikhroli (West) Mumbai,<br>Mumbai City, Maharashtra 400083 |

## INDEX

| PARTICULARS                     | PAGE NO. |  |
|---------------------------------|----------|--|
| NOTICE                          | 3        |  |
| INFORMATION REGARDING DIRECTORS | 16       |  |
| DIRECTORS' REPORT AND ANNEXURES | 17       |  |
| INDEPENDENT AUDITORS' REPORT    | 67       |  |
| BALANCE SHEET                   | 76       |  |
| STATEMENT OF PROFIT & LOSS      | 77       |  |
| CASH FLOW STATEMENT             | 78       |  |
| NOTES TO FINANCIAL STATEMENTS   | 79       |  |

### NOTICE

NOTICE is hereby given that the 26<sup>th</sup> Annual General Meeting of the shareholders of M/s Devine Impex Limited will be held on Wednesday, the 29<sup>th</sup> day of September, 2021 at 10.30 A.M. through Video Conferencing (VC) / Other Audio Visual Means (OAVM) to transact the following Business. The venue of the meeting shall be deemed to be at the registered office of the company at The Groove C-157, 1st Floor, Industrial Focal Point, Phase VII, Mohali, Punjab 160059:

#### ORDINARY BUSINESS:

- To receive, consider and adopt the Audited Balance Sheet as at 31<sup>st</sup> March 2021 and the Profit and Loss Account for the year ended on that date and the Reports of the Board of Directors and Auditor's thereon.
- 2. To appoint a Director in place of Mr. Parvesh Kumar Oberoi (DIN: 05245546) who retires by rotation and being eligible, offers himself for reappointment.

Date: 14.08.2021 Place: Mohali

> By order of the Board of Directors for DEVINE IMPEX LIMITED

> > PARVESH KUMAR OBEROI (MANAGING DIRECTOR) DIN: 05245546

### NOTES:

- 1. An Explanatory Statement as required under Section 102 of the Companies Act, 2013 is annexed hereto.
- 2. In view of the massive outbreak of the COVID-19 pandemic, the Ministry of Corporate Affairs ("MCA") has vide its General Circular No. 20/2020 dated 5th May, 2020 read with General Circular No. 14/2020 dated 8th April, 2020 and General Circular No. 17/2020 dated 13th April, 2020 (collectively referred to as "MCA Circulars") permitted the holding of the Annual General Meeting ("AGM") through Video Conferencing ("VC") / Other Audio Visual Means ("OAVM"), without the physical presence of the Members at a common venue. In compliance with the provisions of the Companies Act, 2013, SEBI (Listing Obligations and Disclosure Requirements) Regulations, 2015 and MCA Circulars, the AGM of the Company is being held through VC / OAVM. Hence, Members can attend and participate in the ensuing AGM through VC / OAVM.

Further, pursuant to the Circular No. 14/2020 dated 8th April, 2020 issued by MCA, the facility to appoint proxy to attend and cast vote for the Members is not available for this AGM. However, the Corporate Members are entitled to appoint authorized representatives to attend the meeting through VC / OAVM and participate and cast their votes through e-voting.

- 3. Members can join the AGM through the VC/OAVM mode 30 minutes before the scheduled time of the commencement of the Meeting by following the procedure mentioned in the Notice. The facility of participation at the AGM through VC / OAVM will be made available for 1000 members on first come first served basis. However, the restriction is not applicable to the Shareholders holding 2% or more shareholding, Promoters, Institutional Investors, Directors, Key Managerial personnel, the Chairman of the Audit Committee, Nomination & Remuneration Committee and Stakeholders Relationship Committee, Auditors etc. who are allowed to attend the AGM without restriction on account of first come first served basis.
- 4. The attendance of Members attending the AGM through VC / OAVM will be counted for the purpose of reckoning the quorum under Section 103 of the Companies Act, 2013.
- 5. Pursuant to MCA Circulars and SEBI Circular dated 12th May, 2020, in view of the prevailing situation, owing to difficulties involved in dispatching of physical copies of the financial statements including Report of Directors, Auditors' Report and other documents required to be attached therewith (collectively referred to as "Annual Report"), the Annual Report for Financial Year 2020-21 and Notice of 26<sup>th</sup> Annual General Meeting, are being sent only by e mail to the Members whose e-mail address is registered with the Company or the Depository- Participant(s).
- 6. Members holding shares in physical mode and who have not updated their email addresses with the Company are requested to update their email addresses by sending a signed request letter mentioning their name, folio number & complete address, scanned copy of Share Certificate (front and back) and self-attested copy of PAN card to the Company at devineimpex.limited@yahoo.com. Members holding shares in dematerialised mode are requested to register/update their email addresses with their Depository Participants.

- 7. In line with the Ministry of Corporate Affairs (MCA) Circular No. 17/2020 dated 13th April, 2020, the Notice of Annual General Meeting, Audited Financial Statements for the year ended 31st March, 2021 together with Report of Directors and Auditors' Report are available on the website of the Company, on the website of BSE Limited at www.bseindia.com, and also on the website of the RTA www.linkintime.co.in.
- The Company's Registrar and Share Transfer Agent for its Share Registry Work (Physical and Electronic) is M/s Link Intime India Private Limited having their office at C-101, 1st Floor, 247 Park, Lal Bahadur Shastri Marg, Vikhroli (West), Mumbai, Mumbai City, Maharashtra-400083.
- The Register of Members and Transfer Books of the Company will be closed from 23<sup>rd</sup> September, 2021 to 29<sup>th</sup> September, 2021 (both days inclusive) for the purpose of Annual General Meeting for the Financial Year ended 31<sup>st</sup>March, 2021.
- 10. SEBI, vide its notification dated 8th June, 2018, and further amendment dated 30th November, 2018, has prescribed that w.e.f. 1st April, 2019, the securities of listed companies can be transferred only in dematerialized form. Accordingly, Members holding shares in physical form are requested to convert their holding(s) in dematerialized form.
- 11. Members can avail the facility of nomination in respect of shares held by them in physical form pursuant to the provisions of Section 72 of the Companies Act, 2013. Members desiring to avail this facility may send their nomination to Company's Registrar and Share Transfer Agent, M/s Link Intime India Private Limited, in the prescribed Form SH13, which is available on the website of the Company. Members holding shares in electronic mode may contact their respective Depository Participants for availing this facility.
- 12. The Securities and Exchange Board of India (SEBI) has mandated the submission of Permanent Account Number (PAN) by every participant in securities market. Members holding shares in electronic form are, therefore, requested to submit their PAN to their Depository Participants with whom they are maintaining their demat accounts. Members holding shares in physical form can submit their PAN to the Company / Registrar.
- 13. Members are requested to:
  - a. Intimate their latest bank account details viz. name and address of the branch of the bank with 9 digit MICR code of the branch & 11 digit IFSC code, type of account and account number, to the respective depository participant in case shares are held in demat mode and to the Company's Registrar and Share Transfer Agent, M/s Link Intime India Private Limited, in case shares are held in physical mode for payment of dividend through ECS / to incorporate this information on the dividend warrants and thus prevent fraudulent encashment of the warrants.
  - b. Intimate changes, if any, pertaining to their registered addresses, e-mail address, telephone/mobile numbers, nomination, power of attorney etc. to their respective depository participant in case shares are held in demat mode and to the Company's Registrar and Share Transfer Agent, M/s Link Intime India Private Limited, in case shares are held in physical mode.
  - c. Quote their folio numbers/Client ID/ DP ID in all correspondence.
  - d. Consolidate their holdings into one folio in case they hold shares under multiple folios in the identical order of names.

- 14. Mr. Ajay K. Arora, a practicing Company Secretary (Membership No. F-2191) has been appointed by the Board of Directors of the Company as the Scrutinizer to scrutinize the remote e-voting process and e-voting at the Annual General Meeting in a fair and transparent manner.
- 15. The Scrutinizer shall immediately after the conclusion of voting at the Annual General Meeting, unblock the votes cast through remote e-voting and e-voting and make a consolidated Scrutinizer's Report of the total votes cast in favour or against, if any, to the Chairman or a person authorized by the Board who shall countersign the same.
- 16. The voting results shall be forwarded to BSE Limited, where the shares of the Company are listed, within 48 hours of the conclusion of the Annual General Meeting. The results declared along with the Scrutinizer's Report shall also be placed on the Company's website and on the website of Link Intime India Private Limited.
- 17. The resolutions shall be deemed to be passed on the date of the Annual General Meeting i.e. Wednesday, 29<sup>th</sup> September, 2021 subject to receipt of the requisite number of votes in favour of the resolutions.
- 18. Voting through electronic means (Remote e-voting) :
- i. In compliance with provisions of Section 108 of the Companies Act, 2013 read with Rule 20 of The Companies (Management and Administration) Rules, 2014 (as amended), and SEBI (Listing Obligations and Disclosure Requirements) Regulations, 2015 and MCA Circulars, the Company is pleased to provide the facility to the members to exercise their right to vote by electronic means (remote e-voting) in respect of the resolutions contained in this Notice. In addition, the facility for voting through electronic voting system shall also be made available during the AGM. The facility of casting votes by a Member using remote e-voting / e-voting during AGM will be provided by the RTA Link Intime India Private Limited.

"Remote e-voting" means the facility of casting votes by a Member using an electronic voting system from a place other than venue of a general meeting.

The "cut-off" date for determining the eligibility for voting either through remote e-voting or e-voting at AGM is fixed as September 22<sup>nd</sup>, 2021.

#### The procedure and instructions for remote e-voting are as under:

The voting period begins on 26<sup>th</sup> September, 2021 at 9.00 A.M. and ends on 28<sup>th</sup> September, 2021 at 5.00 P.M. During this period shareholders' of the Company, holding shares either in physical form or in dematerialized form, as on the cut-off date of 22<sup>nd</sup> September, 2021 may cast their vote electronically. The e-voting module shall be disabled by M/s Link Intime India Pvt. Ltd. (LIIPL) for voting thereafter.

Remote e-Voting Instructions for shareholders post change in the Login mechanism for Individual shareholders holding securities in demat mode, pursuant to SEBI circular dated December 9, 2020:

Pursuant to SEBI circular dated December 9, 2020 on e-Voting facility provided by Listed Companies, Individual shareholders holding securities in demat mode can vote through their demat account maintained with Depositories and Depository Participants.

Shareholders are advised to update their mobile number and email Id in their demat accounts to access e-Voting facility.

Login method for Individual shareholders holding securities in demat mode/ physical mode is given below:

| Type of                                                                        | Login Method                                                                                                    |
|--------------------------------------------------------------------------------|----------------------------------------------------------------------------------------------------|
| shareholders                                                                   |                                                                                                    |
| Individual<br>Shareholders<br>holding securities in<br>demat mode with<br>NSDL | <ul> <li>If you are already registered for NSDL IDeAS facility, please visit<br/>the e-Services website of NSDL. Open web browser by typing the<br/>following URL: https://eservices.nsdl.comeither on a Personal<br/>Computer or on a mobile. Once the home page of e-Services is<br/>launched, click on the "Beneficial Owner" icon under "Login"<br/>which is available under 'IDeAS' section. A new screen will open.<br/>You will have to enter your User ID and Password.</li> </ul>                                                                                                    |
|                                                                                | <ul> <li>After successful authentication, you will be able to see e-Voting<br/>services. Click on "Access to e-Voting" under e-Voting services<br/>and you will be able to see e-Voting page. Click on company<br/>name or e-Voting service provider name and you will be re-<br/>directed to e-Voting service provider website for casting your vote<br/>during the remote e-Voting period or joining virtual meeting &amp;<br/>voting during the meeting.</li> </ul>                                                                                                    |
|                                                                                | <ul> <li>If the user is not registered for IDeAS e-Services, option to<br/>register is available at https://eservices.nsdl.com. Select<br/>"Register Online for IDeAS "Portal or click at<br/>https://eservices.nsdl.com/SecureWeb/IdeasDirectReg.jsp</li> </ul>                                                                                                    |
|                                                                                | <ul> <li>Visit the e-Voting website of NSDL. Open web browser by typing<br/>the following URL: https://www.evoting.nsdl.com/ either on a<br/>Personal Computer or on a mobile. Once the home page of e-<br/>Voting system is launched, click on the icon "Login" which is<br/>available under 'Shareholder/Member' section. A new screen will<br/>open. You will have to enter your User ID (i.e. your sixteen digit<br/>demat account number hold with NSDL), Password/OTP and a<br/>Verification Code as shown on the screen. After successful<br/>authentication, you will be redirected to NSDL Depository site<br/>wherein you can see e-Voting page. Click on company name or e-<br/>Voting service provider name and you will be redirected to e-<br/>Voting service provider website for casting your vote during the<br/>remote e-Voting period or joining virtual meeting &amp; voting during<br/>the meeting.</li> </ul> |

| Individual<br>Shareholders<br>holding securities in<br>demat mode with<br>CDSL                                             | <ul> <li>Existing user of who have opted for Easi / Easiest, they can login through their user id and password. Option will be made available to reach e-Voting page without any further authentication. The URL for users to login to Easi / Easiest are https://web.cdslindia.com/myeasi/home/login or www.cdslindia.com and click on New System Myeasi.</li> <li>After successful login of Easi / Easiest the user will be also able to see the E Voting Menu. The Menu will have links of e-Voting service provider i.e. NSDL, KARVY, LINK NTIME, CDSL. Click on e-Voting service provider name to cast your vote.</li> <li>If the user is not registered for Easi/Easiest, option to register is available at https://web.cdslindia.com/myeasi/Registration/EasiRegistration</li> <li>Alternatively, the user can directly access e-Voting page by providing demat Account Number and PAN No. from a link in www.cdslindia.com home page. The system will authenticate the user by sending OTP on registered Mobile &amp; Email as recorded in the demat Account. After successful authentication, user will be provided links for the respective ESP where the E Voting is in progress.</li> </ul> |
|----------------------------------------------------------------------------------------------------|----------------------------------------------------------------------------------------------------|
| Individual<br>Shareholders<br>(holding securities in<br>demat mode) & login<br>through their<br>depository<br>participants | <ul> <li>You can also login using the login credentials of your demat account through your Depository Participant registered with NSDL/CDSL for e-Voting facility.</li> <li>Once login, you will be able to see e-Voting option. Once you click on e-Voting option, you will be redirected to NSDL/CDSL Depository site after successful authentication, wherein you can see e-Voting feature. Click on company name or e-Voting service provider name and you will be redirected to e-Voting service provider website for casting your vote during the remote e-Voting period or joining virtual meeting &amp; voting during the meeting.</li> </ul>                                                                                                    |

| Individual                                               |                                                                                                    |  |  |  |  |  |
|----------------------------------------------------------|----------------------------------------------------------------------------------------------------|--|--|--|--|--|
| Shareholders<br>holding securities in<br>Physical mode & | 1. Open the internet browser and launch the URL:<br>https://instavote.linkintime.co.in                                                                                                    |  |  |  |  |  |
| evoting service<br>Provider is<br>LINKINTIME.            | Click on "Sign Up" under 'SHARE HOLDER' tab and register with your following details: -                                                                                                    |  |  |  |  |  |
| LINKINTIME.                                              | <ul> <li>following details: -</li> <li>A. User ID: Shareholders/ members holding shares in physical form shall provide Event No + Folio Number registered with the Company.</li> <li>B. PAN: Enter your 10-digit Permanent Account Number (PAN) (Members who have not updated their PAN with the Depository Participant (DP)/ Company shall use the sequence number provided to you, if applicable.</li> <li>C. DOB/DOI: Enter the Date of Birth (DOB) / Date of Incorporation (DOI) (As recorded with your DP / Company - in DD/MM/YYYY format)</li> <li>D. Bank Account Number: Enter your Bank Account Number (last four digits), as recorded with your DP/Company.</li> <li>Shareholders/ members holding shares in physical form but have not recorded 'C' and 'D', shall provide their Folio number in 'D' above</li> <li>Set the password of your choice (The password should contain minimum 8 characters, at least one special Character (@!#\$&amp;*), at least one numeral, at least one alphabet and at least one capital letter).</li> <li>Click "confirm" (Your password is now generated).</li> <li>Click no 'Login' under 'SHARE HOLDER' tab.</li> <li>Ther your User ID, Password and Image Verification (CAPTCHA) Code and click on 'Submit'.</li> <li>After successful login, you will be able to see the notification for evoting. Select 'View' icon.</li> <li>E-voting page will appear.</li> <li>Refer the Resolution description and cast your vote by selecting your desired option 'Favour / Against' (If you wish to view the entire Resolution details, click on the 'View Resolution' file link).</li> <li>After selecting the desired option i.e. Favour / Against, click on 'Submit'. A confirmation box will be displayed. If you wish to confirm your desired option 'Favour / Against' (If you wish to view the entire Resolution details, click on the 'View' key the charter your wish to confirm your desired option 'Favour / Against' (If you wish to confirm your desired option heat on the view the charter your wish to confirm your the selection the view is the charter your 'Against</li></ul> |  |  |  |  |  |
|                                                          | accordingly modify your vote.                                                                                                    |  |  |  |  |  |